### Viiiiva 心拍計

# ユーザー マニュアル

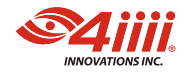

### 目次

| 1. | はじめに                                        |    |
|----|---------------------------------------------|----|
|    | 1.1 箱の中身                                    | 1  |
| 2. | 4iiii アプリ                                   | 2  |
| 3. | Viiiiva とペアリング                              |    |
|    | <mark>3.1</mark> Viiiivaを4iiiiアプリに接続する      | 3  |
|    | 3.2 Viiiivaのスキャン                            | 3  |
|    | <mark>3.3</mark> タップしてペアリングする               | 4  |
|    | <mark>3.4</mark> ANT+ (Garmin)を使用したペアリング    | 5  |
|    | <mark>3.5</mark> Bluetooth Smart を使用したペアリング | 5  |
| 4. | ANT+ から Bluetooth への Bridging (橋渡し)         | 6  |
| 5. | Viiiiva デバイス名の変更                            | 7  |
| 6. | Viiiiva の状態の確認                              | 8  |
| 7. | 活動履歴の記録                                     |    |
|    | 7.1 活動データの記録                                | 9  |
|    | <mark>7.2</mark> 保存された活動ファイルのダウンロード         | 10 |
|    | <mark>7.3</mark> 活動ダウンロードモードの選択             | 10 |
|    | 7.4 自動モードでの活動ファイルのダウンロード                    | 10 |

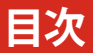

| 7.5 手動モードでの活動フ                  | ァイルのダウンロード       | 11  |
|---------------------------------|------------------|-----|
| <mark>7.6</mark> ダウンロードした活動詞    | 己録へのアクセス         | 12  |
| 7.7 保存された活動ファイル                 | レの削除             | 14  |
| 7.8 Viiiiva からのダウンロ-            | - ドされていない活動記録の削除 | 14  |
| <mark>7.9</mark> 4iiiiアプリからダウンロ | ードした活動記録を削除      | 15  |
| 8. フィットネス機器                     |                  | 17  |
| <b>8.1</b> フィットネス機器への接          | 続                | 18  |
| <mark>8.2</mark> フィットネス機器データ    | の使用              | 18  |
| 9. Viiiiva ファームウェアの更新           | <b></b> б        | 19  |
| 10. Viiiiva バッテリーの交換            |                  | 21  |
| 11. メンテナンスとケア                   |                  | 22  |
| 12. トラブル対応                      |                  | 23  |
| 13. <mark>仕様</mark>             |                  | 24  |
| 14. <mark>保証</mark>             |                  | _25 |
| 15.連絡先                          |                  | 28  |

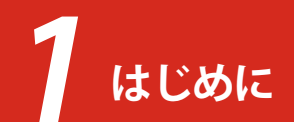

### 1.1 箱の中身

- 1. クイックスタートガイド
- 2. ストラップ
- 3. Viiiiva ポッド

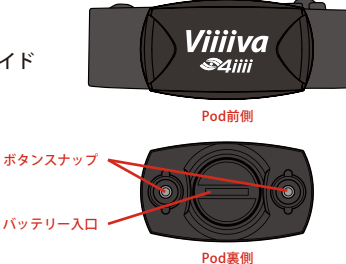

新しい心拍数モニターを使用するには、次の手順に従います:

- 1. Viiiiva をパッケージから取り出します。
- 2. Viiiiva ポッドの片側をストラップにはめ込みます。
- 3. ストラップの内側にある2つの導電性パッチを湿らせます。
- Viiiiva ポッドを胸骨に付け、ロゴを外側に向けて、 ストラップを胴体の周りに配置します。
- 5. Viiiiva ポッドのもう片側をストラップのあいている端に はめ込みます。
- 6. 必要に応じてストラップを調整します。
- Bluetooth または ANT+ を使用して、ヘッドユニットまたは時計を Viiiiva とペアリングします。 これでヘッドユニットまたは時計に心拍数が表示されます。

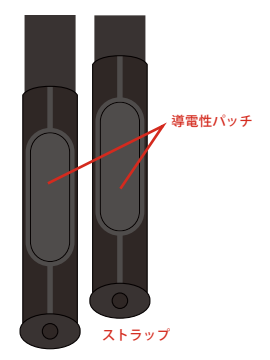

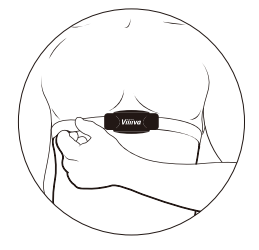

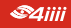

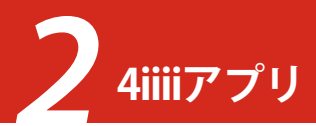

Viiiiva の高度な機能の多くは、4iiii アプリと 4iiii ユーザーアカウントを使用する必要があります。 4iiii アプリは、iOS アプリストアでは「4iiii」として、Google Play ストアでは「4iiii Device Configuration (デバイス設定)」として入手できます。どちらのバージョンも無料でダウンロードできます。

- 1. スマートフォンにアプリをインストールします。
- 2. スマートフォンがインターネットに接続されていることを確認します。
- 3. スマートフォンの Bluetooth 接続がオンになっていることを確認します。そして
- アプリを開きます。アカウントに sign in (サインイン)するか、sign up (サインアップ)するように求 められます。すでにアカウントを お持ちの場合は、それらの認証情 報を使用してアプリに sign in (サ インイン)します。でなければ:
  - a. 「sign up (サインアップ)」
     をタップします。
  - b. 有効なメールアドレスとパ スワード、およびその他の 詳細を入力してください。 そして
  - C. 「Submit(送信)」をタップ します。

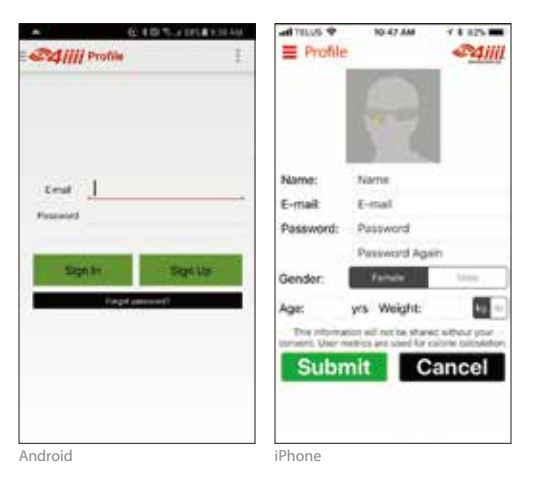

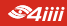

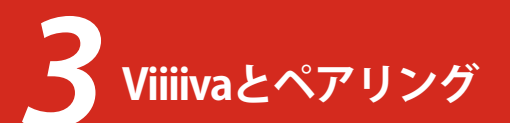

Viiiiva は、ANT+ と Bluetooth Smart の両方を使用した通信をサポートしています。一部のディスプレ イユニットと時計は ANT+ を使用していますが、他のディスプレイユニットと時計は Bluetooth Smart を使用しています。ペアリングの手順は、2 つのオプション間で少し異なります。

### 3.1 Viiiivaを4iiiiアプリに接続する

4iiii アプリは、Viiiiva のファームウェアの更新、高度な機能の有効化と設定、それ以外に Viiiiva とのやり 取りに使用されます。近くのデバイスをスキャンするか、tap-to-pair (タップしてペアリング)を使用し て、Viiiiva に接続できます。デバイスで Bluetooth が有効になっていることを確認した後、4iiii アプリを 開き、main menu (メインメニュー)から [Viiiiva Configuration (設定)]を選択します。

4iiii アプリで Viiiiva とペアリングすると、main menu (メインメニュー)から「Workout (ワークアウト)」 を選択して心拍数を表示できます。

Android:4iiii アプリで Viiiiva とペアリングすると、main menu (メインメニュー)から [Sensor Data (センサーデータ)]を選択して心拍数を表示できます。

### 3.2 Viiiivaのスキャン

Viiiiva をスキャンして接続するには、次の手順に従います。

- ストラップの黒い導電性パッチを湿らせて装着するか、Viiiiva ポッドの2つのボタンスナップを こすって、Viiiiva を起動させます。
- 4iiii アプリの「Viiiiva Configuration (設定)」画面から、「Scan for Viiiiva (Viiiiva をスキャン)」をタッ プします。近くの Viiiivas がリストの上部に表示されます。 Android: 4iiii アプリの Viiiiva 画面で、虫眼鏡アイコンをタップします。近くの Viiiivas がリスト の上部に表示されます。そして
- 3. リストからあなたの Viiiiva を選択します。

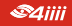

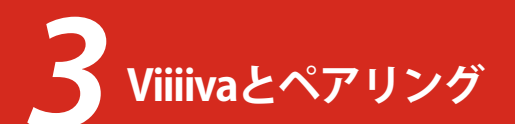

### 3.3 タップしてペアリングする

複数の Viiiivas が検出された状況では、胸に付けている間スマートフォンをタップして Viiiiva に接続できます。

- 1. ストラップの黒い導電性パッチを湿らせて装着するか、Viiiiva ポッドの2つのボタンスナップ をこすって、Viiiiva を起動させます。
- 4iiii アプリの「Viiiiva Configuration (設定)」画面から、「Go to Tap-to-Pair (タップしてペアリング に移動)」をタップします。
   Android: 4iiii アプリの「Viiiiva Configuration (設定)」画面から、「Start Tap to pair mode (タップ してペアリングモードを開始)」をタップします。
- 3. スマートフォンの裏側を Viiiiva 心拍数モニターにしっかりとたたいて当てます。

簡単なヒント: Tap-to-Pair (タップしてペアリング)を使用するには、Viiiiva が firmware version (ファームウェ アバージョン) 2.0.0 以降である必要があります。スキャンしてペアリングすると、すべてのファームウェアバ ージョンで機能します。 Viiiiva のファームウェアバージョンを確認するには、セクション 6 を参照してください。

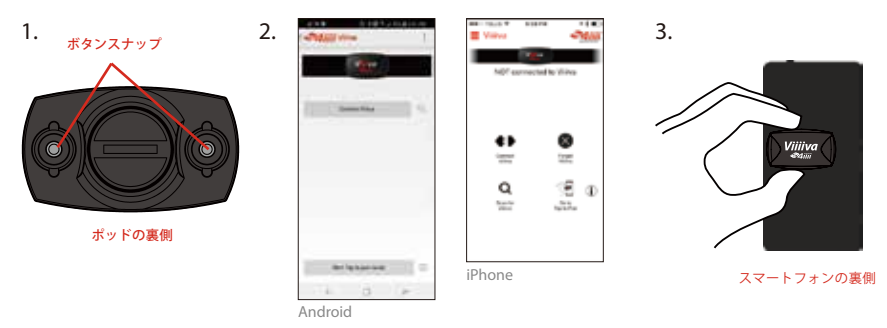

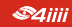

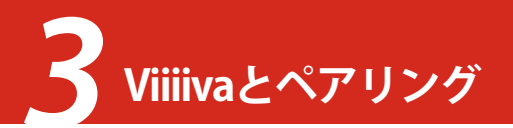

### 3.4 ANT+(Garmin)を使用したペアリング

ペアリングの手順は、ヘッドユニットと時計では異なる場合があります。詳細が必要な場合は、ヘッド ユニット / 時計の製造元の指示を参照してください。

- 1. 「Settings(設定)」メニューに移動します。
- 2. 「Sensors(センサー)」メニューに移動します。
- 3. 「Add Sensor(センサーの追加)」を選択します。
- 4. 「Hart Rage(心拍数)」を選択します。そして
- 5. ANT + ID のリストから「Viiiiva」を選択します。

簡単なヒント:ペアリング時にエリア内に複数の心拍数モニターがある場合は、あなたの Viiiiva ANT + ID を知る必要があります。この情報は 4iiii アプリから取得できます。 <u>セクション 6</u>を参照してくだ さい。

### 3.5 Bluetooth Smart を使用したペアリング

ペアリングの手順は、ヘッドユニットと時計では異なる場合があります。詳細が必要な場合は、ヘッド ユニット / 時計の製造元の指示を参照してください。

簡単なヒント: Viiiiva を Bluetooth 心拍数センサーとしてペアリングした後、多くのアプリは心拍数 データを Viiiiva に接続された ANT+ センサーからのデータと共に表示します。これらのセンサーを個 別にペアリングする必要はありません。詳細については、ANT+ から Bluetooth への Bridging (橋渡し) に関するセクション 4 を参照してください。

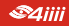

ANT+ から Bluetooth への Bridging (橋渡し)

Viiiiva は、ANT+から Bluetooth へのブリッジとして使用できます。この機能は、サポートされている ANT+専用センサーを持っていて、それを Bluetooth スマートパイクコンピューター、時計、または(Z wift などの)スマートフォンアプリに接続したい場合に役立ちます。Viiiiva は、ANT+の自転車の速度、 ケイデンス、速度とケイデンス、パワー、FootPod(フットポッド)の速度とケイデンスといったデータ を Bluetooth デバイスに橋渡しできます。4iiii アプリを使用して Viiiiva に接続します。

### iPhone:

- 1. 「Viiiiva Configuration(設定)」をタップします。
- 「Pair ANT+ Devices (ANT+ デバイスにペアリング する)」をタップします。
- Bluetooth に橋渡ししたい ANT+ デバイスを起動 させます。
- 「Refresh ANT+ Devices List (ANT+ デバイスリスト の更新)」をタップします。
- 表示されたリストからあなたの ANT+ センサーを 選択します。そして
- 6. 「Done(完了)」をタップします。

### Android:

- 「ANT+ Pairing (ANT+ にペアリング する)」をタップします。
- Bluetooth に橋渡ししたい ANT+ デ バイスを起動させます。
- Scan for ANT+ sensors (ANT+ セン サーをスキャン)」をタップします。
- ドロップダウンメニューを使用して、ペアリングしたい ANT+ センサーを選択します。そして
- 5. 「Save(保存)」をタップします。

Viiiiva はペアリングされた ANT+ センサーからデータを受信し、Bluetooth Smart を使用してデータ を再送信します。このデータはアプリで表示できます。デバイスがデータを受信するには、Bluetooth Smart 対応デバイスを Viiiiva とペアリングする必要があります。選択したデバイスまたはアプリから Bluetooth スマートセンサーデータを受信する方法の詳細については、製造元の指示を参照してくだ さい。

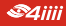

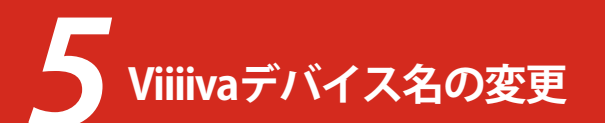

Viiiivaの Bluetooth デバイス名を変更して、他の Viiiivas から簡単に識別できるようにすることができます。

### iPhone:

- セクション 3.1 の指示に従って Viiiiva に接続 します。
- 2. 「Viiiiva Configuration(設定)」をタップします。
- 「Change Device Bluetooth Name(デバイスの Bluetooth 名の変更)」で、Viiiiva の新しいお好 きな名前を入力します(最大9文字)。
- 4. 「Change(変更)」をタップします。そして
- 名前の変更が成功したら、デバイスに再接続す る必要があります。デバイスが新しい名前で scan list (スキャンリスト)に表示されるように するには、Bluetooth を無効にする / 再度有効 にするか、再スキャンを複数回試行する必要が ある場合があります。

### Android:

- <u>セクション 3.1</u>の指示に従って Viiiiva に接続します。
- 2. 「Change(変更)」をタップします。
- Viiiiva の新しいお好きな名前を入力し ます(最大9文字)。
- 4. 「Save(保存)」をタップします。そして
- 名前の変更が成功したら、デバイスに 再接続する必要があります。デバイス が新しい名前で scan list (スキャンリ スト)に表示されるようにするには、 Bluetooth を無効にする / 再度有効に するか、複数回再スキャンする必要が ある場合があります。

簡単なヒント:デバイス名を変更するには、Viiiiva でファームウェアバージョン 2.0.0 以降が実行されている必要があります。Viiiiva のファームウェアバージョンを確認するには、セクション 6 を参照 してください。

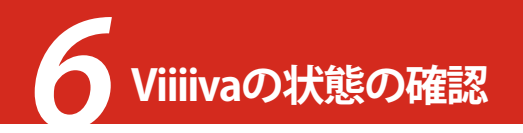

Viiiiva を ANT+ ヘッドユニットまたは時計にペアリングするには、Viiiiva の ANT+ ID が必要になる場合があります。この情報には 4iiii アプリからアクセスできます。

### iPhone:

- セクション 3.1 の指示に従って Viiiiva に接続 します。そして
- 「Viiiiva Info(情報)」をタップします。現在のデ バイス名、バッテリー残量、ANT+ID、firmware version(ファームウェアバージョン)、ペアリン グされた ANT+ デバイスのリストが画面に表 示されます。

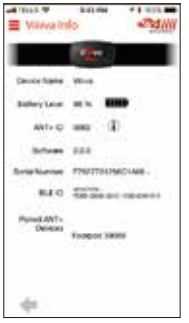

iPhone

### Android:

 <u>セクション 3.1</u>の指示に従って Viiiiva に接続します。

現在のデバイス名、バッテリー残量、ANT+ ID、 firmware version (ファームウェアバージョン)、 シリアル番号、Bluetooth ID が「Viiiiva Configu ration(設定)」ページに表示されます。

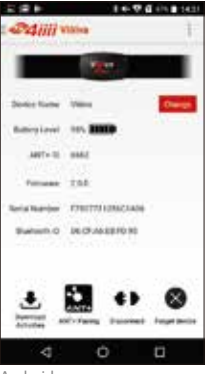

Android

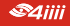

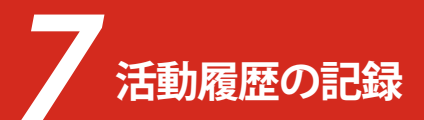

Viiiiva には、心拍数データと、接続されている他の ANT+ センサーからのデータを .FIT ファイルに記録する機能があります。この機能を使用すると、別のスポーツ用時計やバイクコンピュータを必要とせずに、あなたの Activity data (活動データ)を記録できます。

Viiiiva は 5 秒ごとに 1 つのデータポイントを保存します。オンボードメモリがいっぱいになると、メ モリがダウンロードまたは消去されるまでデータの保存が停止します。Viiiiva には GPS 機能がない ため、Viiiiva によって保存されるアクティビティファイル(活動ファイル)には心拍数と接続されてい るすべての ANT+ センサーに関するデータが含まれますが、GPS トラックは保存されません。

簡単なヒント: Viiiiva が記録する時間数は、データを記録するセンサーのタイプによって異なります。 Viiiiva にペアリングされたセンサーがない場合、65 時間の心拍数データが記録されます。Viiiiva が footpod (フットポッド)とペアリングされている場合、22 時間の心拍数、フットポッドの速度、ケイデ ンスデータなどが記録されます。

### 7.1 活動データの記録

Activity Logging (活動データの記録)を有効にすると、Viiiiva は装着したときにセンサーデータの.FIT ファイルへの記録を開始し、ストラップを取り外すと記録を停止します。Viiiiva が ANT+ から Blueto oth へのブリッジとして使用されている場合、接続された ANT+ センサーが送信を停止するか、ストラ ップが外されると(どちらか最後の方)、記録が自動的に停止します。

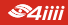

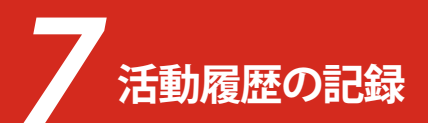

### 7.2保存された活動ファイルのダウンロード

アクティビティのダウンロードは、自動または手動で行うことができます。自動モードでは、Viiiiva を 4iiii アプリに接続するたびにアクティビティファイル(活動ファイル)をダウンロードするように求め られます。手動モードでは、保存されているアクティビティログ(活動記録)のダウンロードを選択する 必要があります。

### 7.3 活動ダウンロードモードの選択

アクティビティダウンロードモードを選択するには、次の手順に従います:

- 1. セクション 3.1 の指示に従って Viiiiva に接続します。
- 2. 「Viiiiva Configuration (設定)」をタップします。そして
- 「Activity Log Download (活動記録のダウンロード)」の横にある「Auto(自動)」を選択すると、 Viiiiva に接続するたびにプロンプトが表示されます。それ以外の場合は、「Manual (手動)」を 選択してプロンプトを無視します。

Android:現在、Android アプリはアクティビティダウンロードモードの選択をサポートしていません。

### 7.4 自動モードでの活動ファイルのダウンロード

自動モードでは、Viiiiva を 4iiii アプリに接続するたびに、新しいアクティビティをダウンロードする ように求められます。「Now (今すぐ)」を選択してダウンロードします。

Android:現在、Android アプリは自動ダウンロードモードのみをサポートしています。

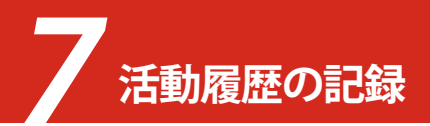

### 7.5 手動モードでの活動ファイルのダウンロード

手動モードでは、新しいアクティビティをダウンロードするように求められません。「Automatic(自動)」または「Manual(手動)」モードでアクティビティをダウンロードするには、次の手順に従います。

### iPhone:

- セクション 3.1 の指示に従って Viiiiva に接続 します。
- 「Download Activity(アクティビティをダウン ロードする)」を選択します。
- 3. 「Now(今)」を選択します。 そして
- 処理が完了したら、「Done(完了)」を選択します。

### Android:

- セクション 3.1 の指示に従って Viiiiva に接続します。
- 「Download Activities(アクティビティ のダウンロード)」を選択します。
- 「Download (ダウンロード)」を選択し ます。

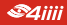

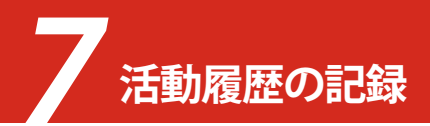

### 7.6 ダウンロードした活動記録へのアクセス

Viiiiva から 4iiii アプリにアクティビティファイル (活動ファイル) をダウンロードしたら、これらの ファイルを E メールでエクスポートできます。アクティビティファイル (活動ファイル)は.FIT 形式 で保存され、Strava、TrainingPeaks™などの最も一般的なトレーニングソフトウェアと互換性があり ます。ファイルにアクセスするには、次の手順に従います。

### iPhone:

- 1. セクション 3.1 の指示に従って Viiiiva に接続します。
- 2. <u>セクション 7.5</u>の指示に従って、Viiiiva から最新の .FIT ファ イルをダウンロードします。
- main menu (メインメニュー)から「History (履歴)」を選択し ます。ダウンロードしたアクティビティの記録が表示され、 最新のものがリストの一番上に表示されます。
- Eメールで送信したいアクティビティファイル(活動ファイル)をタップします。そして
- 5. 「Send by e-mail (E メールで送信)」をタップします。

簡単なヒント:横にあるアイコンをタップすると、history(履歴) に保存されているアクティビティログ(活動記録)の大まかなグラ フを確認できます。

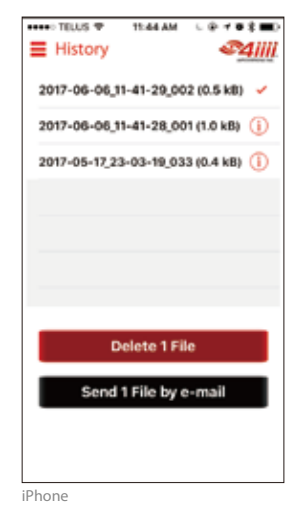

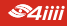

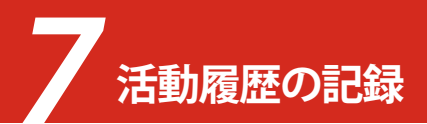

### Android:

- 1. セクション 3.1 の指示に従って Viiiiva に接続します。
- <u>セクション 7.5</u>の指示に従って、Viiiiva から最新の .FIT ファ イルをダウンロードします。
- main menu (メインメニュー)から「History (履歴)」を選択 します。ダウンロードしたアクティビティログ(活動記録) が表示され、最新のものがリストの下部に表示されます。
- Eメールで送信したいアクティビティをタップします(押し 続けると、複数のアクティビティを選択できます)。そして
- 5. 画面上部の封筒アイコンをタップします。

簡単なヒント:アクティビティを選択し、画面上部のグラフアイ コンをタップすると、history(履歴)に保存されているアクティビ ティログ(活動記録)の大まかなグラフを表示できます。

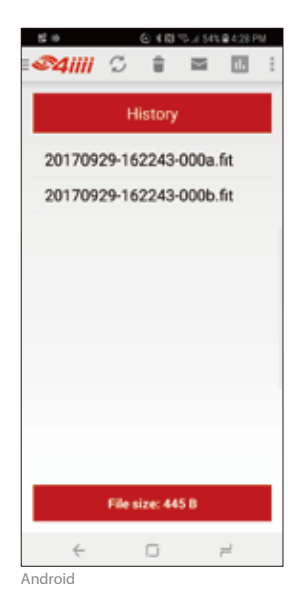

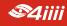

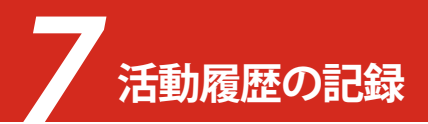

### 7.7保存された活動ファイルの削除

保存されたアクティビティファイル(活動ファイル)は、Viiiiva のメモリを占有します。Viiiiva から 4iiii アプリにアクティビティログ(活動記録)をダウンロードすると、アクティビティログ(記録)は Viiiiva から自動的に消去され、4iiii アプリ内に保存されます。

### 7.8 Viiiiva からのダウンロードされていない活動記 録の削除

Viiiiva からダウンロードされていないアクティビティファ イル (活動ファイル)は、4iiii アプリから次の手順で削除でき ます。

- 1. セクション 3.1 の指示に従って Viiiiva に接続します。
- 2. 「Viiiiva Configuration (設定)」に移動します。
- 「Delete Viiiiva Activity (アクティビティの削除)」をタップします。
- 4. ダイアログから「Erase(消去)」をタップします。そして
- 5. 処理が完了したら、「Done(完了)」を選択します。

Android:現在、Android アプリは Viiiiva からのダウンロード されていないアクティビティログ(活動記録)を削除すること をサポートしていません。セクション7.5 とセクション7.9の 手順を使用して、不要なログ(記録)をダウンロード後 4iiii ア プリから削除できます。

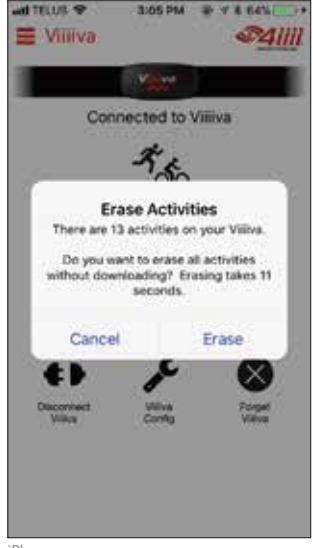

iPhone

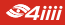

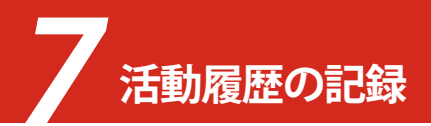

### 7.94iiii アプリからダウンロードした活動記録を削除

アクティビティが Viiiiva からダウンロードされると、4iiii アプリに保存されます。 ダウンロードした これらのアクティビティログ(活動)を消去して、空き容量を増やすことができます。 これを行うには、次の手順に従います:

### iPhone:

- 1. main menu (メインメニュー)から「History (履歴)」を 選択します。 ダウンロードしたアクティビティログ(活動記録)が 表示され、最新のものがリストの下部に表示されます。
- 2. 削除したいファイルをタップして選択します。
- 3. 「Delete Files (ファイルの削除)」をタップします。 そして
- 4. ダイアログから「Delete(削除)」をタップします。

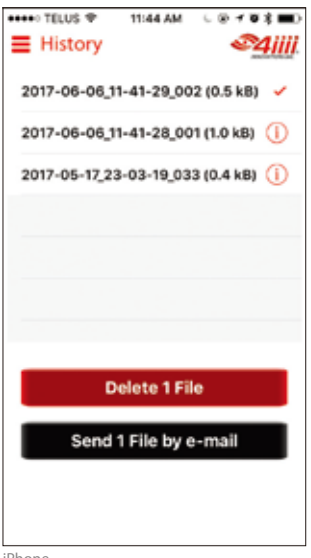

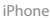

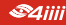

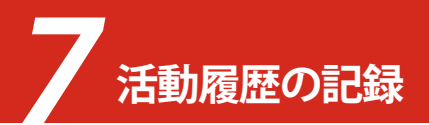

### Android:

- main menu (メインメニュー)から「History (履歴)」 を選択します。 ダウンロードしたアクティビティログ(活動記録)が 表示され、最新のものがリストの下部に表示されます。
- Eメールで送信したいアクティビティをタップします (長押しすると、複数のアクティビティを選択できます)。
- 3. 画面上部のゴミ箱アイコンをタップします。そして
- 4. ダイアログから「Continue(続行)」をタップします。

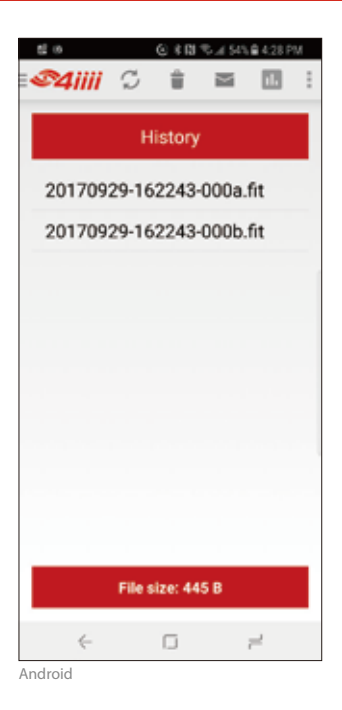

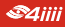

![](_page_19_Picture_0.jpeg)

フィットネス機器機能を使用すると、Viiiiva をトレッドミルやエアロバイクなどの ANT+対応のフィ ットネス機器にリンクできます。このデータはアクティビティファイル(活動ファイル)に記録され、 4iiii アプリの workout(ワークアウト)画面にも表示されます。フィットネス機器機能を有効にするに は、まず 4iiii アプリで 4iiii アカウントにサインインする必要があります。

![](_page_19_Picture_2.jpeg)

フィットネス機器

### 8.1 フィットネス機器への接続

Viiiiva を互換性のあるフィットネス機器とペアリングするには、以下の手順に従ってください:

- 1. セクション 3.1 の指示に従って Viiiiva に接続します。
- 2. main menu (メインメニュー)から「Fitness Equipment (フィットネス機器)」を選択します。
- 3. フィットネス機器を起動させます(つまり、エアロバイクでサイクリングします)。そして
- 4. Viiiiva がフィットネス機器の近くになるように胸を置きます。

ペアリングが完了すると、アプリから通知されます。

簡単なヒント:ペアリング処理には1分ほどかかる場合があります。

簡単なヒント:多くの互換性のある製品には、ペアリング中に Viiiiva を保持する場所を示す「Link Here (ここにリンク)」ロゴがあります。

### 8.2 フィットネス機器データの使用

フィットネス機器とペアリングすると、その機器から提供されたデータが 4iiii アプリの Workout (ワ ークアウト) 画面 (Android: Sensor Data (センサーデータ) 画面) に表示され、Viiiiva によって記録さ れます。

![](_page_20_Figure_12.jpeg)

![](_page_21_Picture_0.jpeg)

Viiiiva の Firmwre update (ファームウェア更新)が利用可能で、新機能と改善が導入されている可能 性があります。Viiiiva のファームウェア更新が利用可能な場合、Viiiiva を 4iiii アプリに接続すると、 update (更新)するように求められます。プロンプトが現れるには、4iiii プロファイルにサインインす る必要があります (詳細はセクション2を参照)。次の手順に従って、Viiiiva ファームウェアをアップ グレードします。

- スマートフォンが WiFi ネットワークまたは携帯デー タ接続を使用してインターネットに接続されていることを確認します。
- 4iii アプリにログインしていることを確認します(プロ ファイル画面でアカウントにサインインするか、アカウ ントにサインアップする方法についてはセクション2 を参照してください)。
- 3. セクション 3.1 の指示に従って Viiiiva に接続します。
- Viiiiva ファームウェアの更新が利用可能な場合、ファ ームウェアを更新するよう求めるプロンプトが表示さ れます。そして
- 4iiii アプリの画面の指示に従って、更新をインストール します。

![](_page_21_Picture_7.jpeg)

iPhone

![](_page_21_Picture_9.jpeg)

![](_page_22_Picture_0.jpeg)

簡単なヒント: Android アプリの場合:「Use fast data tra nsfer(高速データ転送を使用する)」のチェックボックスを オンにして、ファームウェアの更新を高速化します。ほとん どの新しい携帯はこのモードをサポートしていますが、ファ ームウェアの更新に失敗した場合は、チェックボックスをオ フにしてもう一度試してください。

![](_page_22_Picture_2.jpeg)

Android

![](_page_22_Picture_4.jpeg)

![](_page_23_Picture_0.jpeg)

Viiiiva は定期的なバッテリー交換が必要です。Viiiiva は標準の CR2032 コイン型電池を使用します。 バッテリーを交換するには:

- 1. Viiiiva ポッドをストラップから外します。
- 2. バッテリーコンパートメントを開きます。
- 3. Viiiiva を硬い表面に軽くたたいて、古いバッテリーを取り外します。
- 4. ポッドを放電するには、新しいバッテリーをプラス(+)端子をポッドに向けてケースに入れます。
- 5. 5秒後、バッテリーを取り外します。
- 新しいバッテリーを正しい向きで挿入します (+端子がポッドの外側を向く)。そして
- バッテリーキャップを元に戻し、しっかりと 固定します。

簡単なヒント:Viiiiva の耐湿性には、バッテリー キャップとポッドの間にあるゴム製の 0 リングが 必要です。古いバッテリーを取り外すときは、0 リ ングを紛失しないように注意してください。バッ テリーの取り外し中にポッドから外れた場合は、 必ずバッテリーキャップを閉じる前にポッドを再 度取り付けてください。

![](_page_23_Picture_10.jpeg)

ポッドの裏側

![](_page_23_Picture_12.jpeg)

扉を反時計回りに回して開きます

![](_page_23_Picture_14.jpeg)

![](_page_23_Picture_15.jpeg)

![](_page_24_Picture_0.jpeg)

- 使用していないときは、Viiiiva を両方のスナップに接続したままにしないでください。これにより、 バッテリーの消耗が早くなります。
- Viiiiva ポッドは、洗濯する前に常にストラップから外してください。
- Viiiiva ストラップは手洗いしてください。
- Viiiiva ストラップは空気乾燥する必要があります。

![](_page_24_Picture_5.jpeg)

![](_page_25_Picture_0.jpeg)

| 問題                     | 説明                                            | 解決                                                                                                    |
|------------------------|-----------------------------------------------|----------------------------------------------------------------------------------------------------|
| Viiiiva とペアリ<br>ングできない | Viiiiva が scan list<br>(スキャンリスト)<br>に表示されない   | <ul> <li>Viiiiva を装着するか(セクション1 を参照)、スナッ<br/>プ接点をこすって、Viiiiva が起動していることを確<br/>認します。</li> <li>Viiiiva バッテリーを新しいバッテリーと交換します<br/>(セクション10 を参照)。</li> <li>Bluetooth がスマートフォンで有効になっているこ<br/>とを確認します。</li> </ul>                                                                                                    |
| 心拍数が正しくない              | Viiiiva が 0 または<br>その他の不正確な<br>心拍数を報告して<br>いる | <ul> <li>Viiiiva が正しい向きで装着されていることを確認してください(セクション1を参照)。</li> <li>Viiiiva ストラップがぴったり合っていることを確認します。</li> <li>Viiiiva ストラップの接点が湿っていることを確認し、皮膚にしっかりと当たるようにします。</li> <li>Viiiiva バッテリーを新しいバッテリーと交換します(セクション10を参照)。</li> <li>ストラップを洗います - 汗や汚れがたまると、ストラップの導電性に影響を与える可能性があります。</li> <li>セクション11を参照してください。</li> </ul> |

追加のトラブル対応については、下記サイトの FAQ を参照してください。 http://4iiii.com/support/frequencyly-asked-questions/viiiiva/

![](_page_26_Picture_0.jpeg)

| 動作温度(℃)                   | 0~50                                                             |
|---------------------------|------------------------------------------------------------------|
| 保管温度(℃)                   | -20 ~ 60                                                         |
| バッテリータイプ                  | CR2032 コイン電池                                                     |
| バッテリー寿命-標準                | 160 時間                                                           |
| 防水                        | 最大 5 フィート                                                        |
| 心拍数単位                     | BPM -Beats Per Minute (毎分ビート)                                    |
| R-Rインターバルユニット             | 1/1024 秒                                                         |
| Bluetooth Smart HRM データ形式 | Bluetooth GATT 心拍数プロファイル                                         |
| ANT + HRM データ形式           | ANT + 心拍数モニタープロファイル                                              |
| リンクテクノロジー                 | Bluetooth スマートセンサーの ANT + プロファイルを<br>Bluetooth GATT プロファイルに変換します |
| アクティビティ保存期間               | 最長 65 時間                                                         |
| モバイルアプリ                   | 複数の互換性のあるモバイルアプリ(*)                                              |

(\*) Bluetooth スマートレディモバイルデバイス用の Bluetooth スマートセンサー用アプリ

## 14 保証

### 対象製品

この保証は、4iiii による書面による特別な合意 がない限り、4iiii Innovations Inc.(以下「4iiii」と いう)によって製造され、エンドユーザーが購入 した Viiiiva 製品(以下「Product」という)を対象 としています。

### 限定的保証

4iiiiは、以下に示す除外および手順に従って、Pr oductの購入者に対してのみ、Productおよびそ の内部コンポーネントに材料および製造上の欠 陥がないこと、および Product に適用される 4iiii の仕様に実質的に準拠することを、Product の最 初の購入日(以下、「請求書の日付け」という)から 12か月間(以下、「保証期間」という)、保証します。 Productの修理および交換用コンポーネントは、 以下に示す除外および手順に従って、材料および 製造上の欠陥がないこと、および Product に適用 される 4iiii の仕様に実質的に準拠することを、交 換または配送から 30 日間または最初の保証期間 の残りのいずれか大きい方について保証されて います。

### その他のすべての保証の除外

限定保証は、Product が 4iiiiの関連するユーザーマ ニュアルおよび仕様に従って取付け、使用、保守、保 管、操作され、Product が変更または誤用されていな い場合にのみ適用されます。Product は「現状のま ま」で提供され、製品またはそのコンポーネントの設 計、販売、取付け、サービス、または使用に関連して、 特定の目的に対する商品性と適合性の暗黙の保証、 明示的、黙示的、または法律により、取引の過程によ り、または取引の使用により生じるその他のすべて の保証は、この取引から除外され、Product には適用 されません。限定保証は、特定の目的、権利、非侵害に 対する商品性または適合性の保証を含むがこれらに 限定されない、明示的または暗示的な他の保証の代 わりです。

### 救済の制限

4iiii に対する購入者の排他的救済として、4iiii の選択 により、欠陥 Product またはそのコンポーネントを、 購入者に無償で部品および労働について無料で新品、 再生品、再調整された Product で修理または交換する ものとします。

### 14 保証

購入者は、4iiii によって行われた Product の修理 または交換後の返品にかかる返品送料および手 数料とともに、Productの仮品にかかるすべての 送料および手数料を負担するものとします。購入 者は、欠陥を直ちに 4iiii に通知するものとします。 修理は、4iiii または 4iiii の認定代理店を通じての み行われます。 4iiii または 4iiii の認定代理店以外 の者による 4iiii 製品の修理, 変更, サービスは, こ の保証を無効とします。この段落の救済策は、Pro duct が 4iiii の関連するユーザーマニュアルおよ び什様に従って取付け、使用、保守、保管、操作さ れ、Product が変更または誤用されていない場合 にのみ適用されます。他の救済策(利益の損失,販 売の損失、人または財産への傷害、またはその他 の偶発的または結果的損失についての特別、間接 的、偶発的、結果的、偶発的損害を含むがただし。 これらに限定されない)は、4iiii がそのような損害 の可能性について知らされていたとしても、購入 者に提供されません。前述を制限することなく、 4iiiiは、Productの使用、品質、性能、精度に起因す るいかなる種類の損害についても責任を負わな いものとします。

4iiiiは、購入者の過失または製品の不正使用につい て責任を負いません。いかなる場合でも、4iiiiは、購 入者の自己の過失、または 4iiiiの関連するユーザー のマニュアルおよび仕様で指定された方法以外の 方法での製品の操作に起因する損害に対して責任 を負わないものとします。4iiiiは、以下に起因する 欠陥または性能の問題に対して責任を負いません: (1)製品の誤用、乱用、または放置(2)4iiiiでサポー トされていないインターフェースを使用した Prod uct の使用(3)4iiiの関連するユーザーマニュアル および仕様に記載されている仕様以外の、またはそ れに加えた仕様の下での Product の操作(4)事故、 落雷(またはその他の放電)といった自然現象、Prod uct の淡水 /塩水への浸水などに起因する損傷(5) 輸送中に発生した損傷(6)通常の消耗。

### 保証サービス

保証サービスを受けるには、購入者は Product を送付し、配送方法と RMA 追跡番号について 4iiii に連絡する必要があります。

## 14 保証

保証修理に必要な購入証明として、領収書の原本と一緒に Product を元払いで返送し、RMA 追跡番号 をパッケージの外側に記載して 4iiii に発送します。保証が 4iiii 認定ディーラーおよび / またはディス トリビューターを介して請求された Product 故障の場合、そのような認定ディーラーおよび / または ディストリビューターが Product の評価を行い、4iiii に認定された取り外し手順に従い、購入者に交換 品を提供しながら、4iiii と連絡を取ります。

保証の無効化。

次の場合、この限定保証は無効となります:(1)Product が、4iiiiの認定代理人以外の者によって修理 またはサービスされた場合(2)Product が保管および動作仕様を超える温度に Product をさらす外部 熱源にさらされている場合

![](_page_29_Picture_4.jpeg)

![](_page_30_Picture_0.jpeg)

### 技術サポートについては 4iiii 正規代理店にお問い合わせください。

4iiii Innovations Inc. 141 2nd Ave E. Cochrane, Alberta T4C 2B9 Canada

> support@4iiii.com 1.800.218.3095

![](_page_30_Picture_4.jpeg)

![](_page_31_Picture_0.jpeg)